# Modern Languages Lab

www.smc.edu/languagelab

Installing Microsoft Remote Desktop for Windows 10 and Windows 11

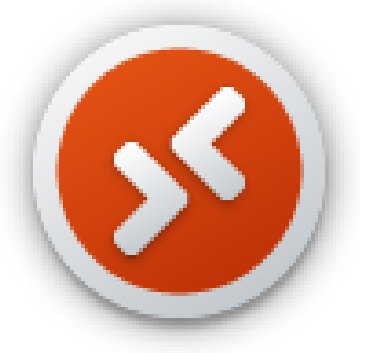

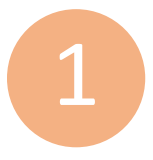

Begin by navigating to the Microsoft Store where you can download the free Microsoft Remote Desktop app.

## Use this link to locate the correct download page:

https://apps.microsoft.com/detail/9wzdncrfj3ps

You may also search for 'Microsoft Remote Desktop' in the Microsoft Store app.

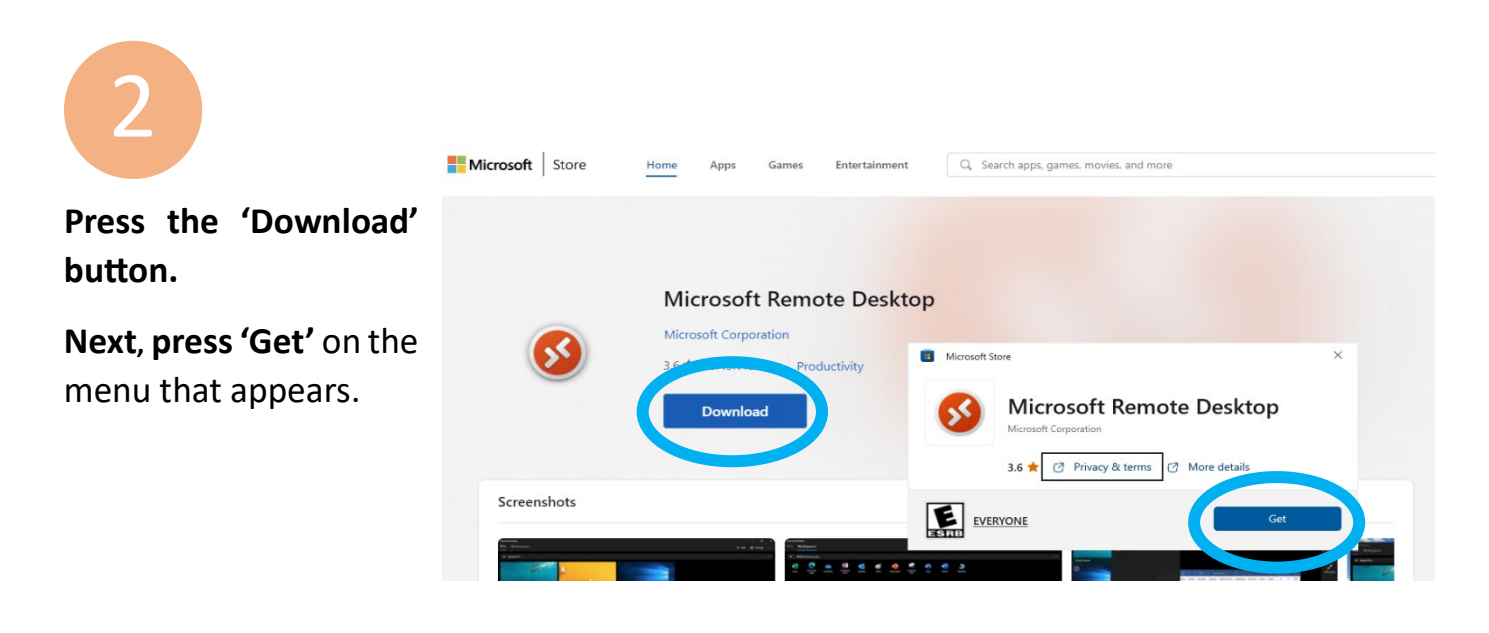

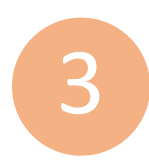

Press the 'Open' button to open the Microsoft Remote Desktop app.

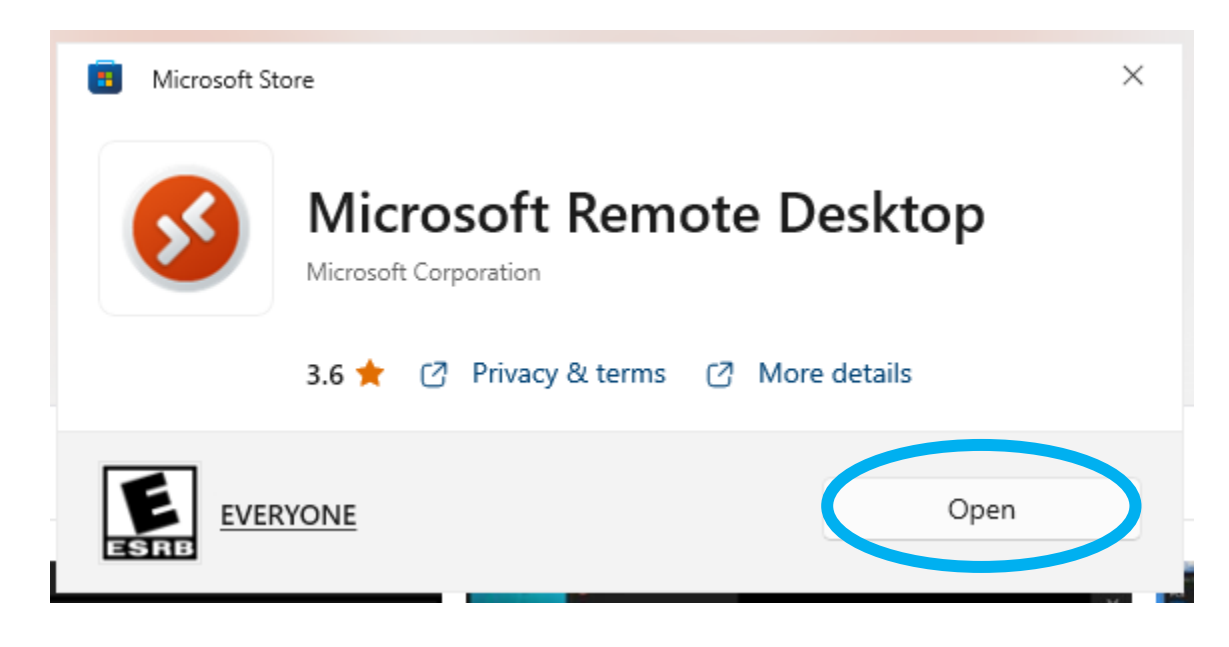

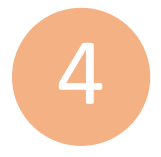

On the 'Connect to PCs and Workspaces' page, **press the + Add button** found in the upper right corner.

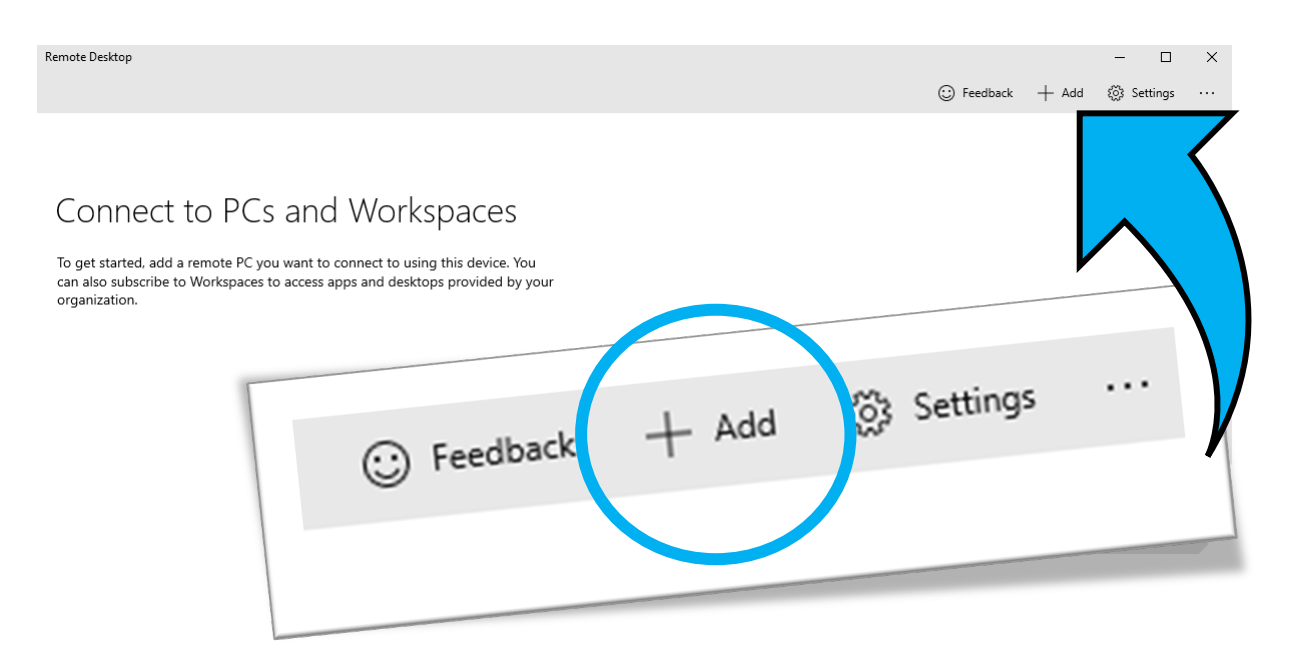

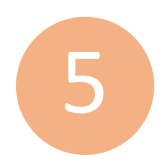

On the same 'Connect to PCs and Workspaces' page, after pressing the + Add button, **choose 'Workspaces' from the drop-down menu**.

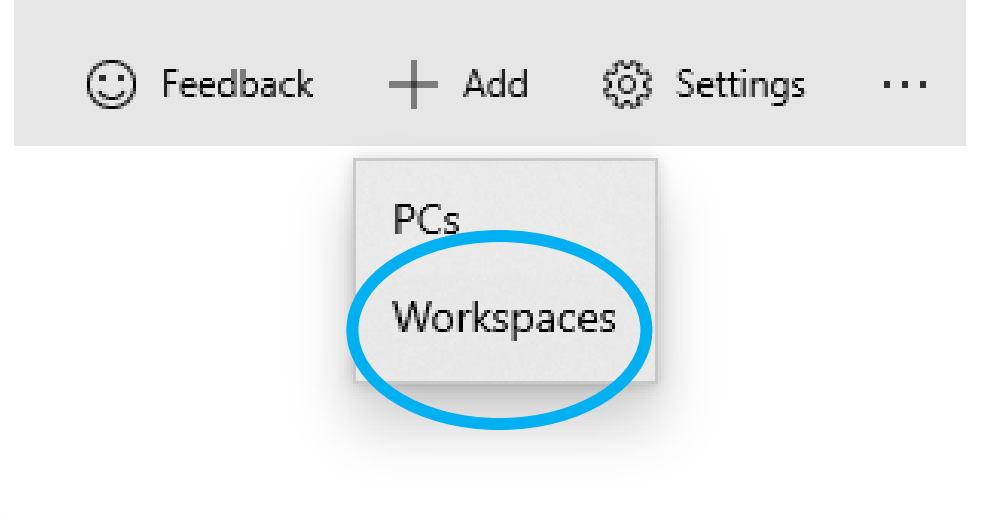

Enter your SMC email address under the 'Email or Workspace URL' box.

Workspaces

6

## Subscribe to a Workspace

You can access a Workspace by providing your email address or the URL where it can be found. Learn more

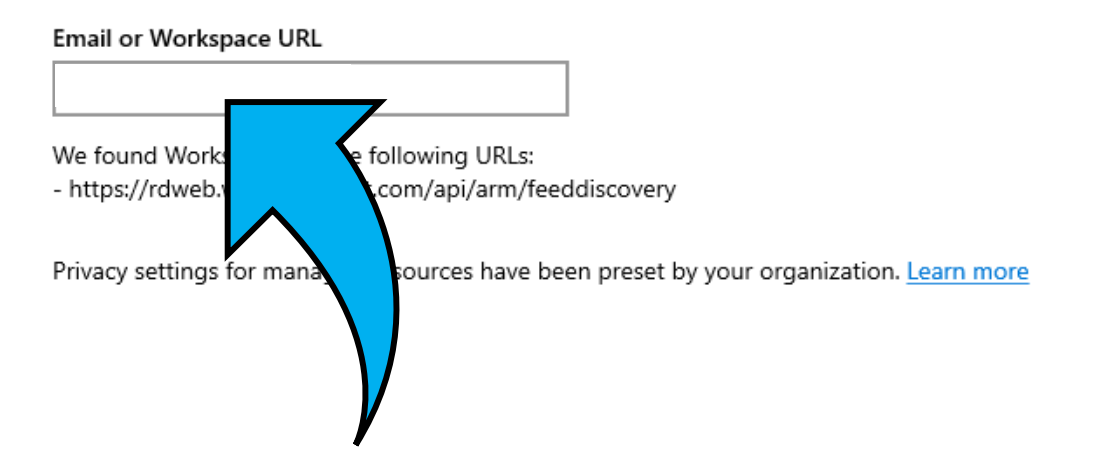

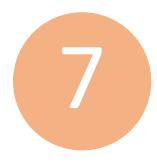

## Press 'Subscribe' in the bottom left corner of the 'Workspaces' page.

Workspaces

# Subscribe to a Workspace

You can access a Workspace by providing your email address or the URL where it can be found. Learn more

#### Email or Workspace URL

We found Workspaces at the following URLs: - https://rdweb.wvd.microsoft.com/api/arm/feeddiscovery

Privacy settings for managed resources have been preset by your organization. Learn more

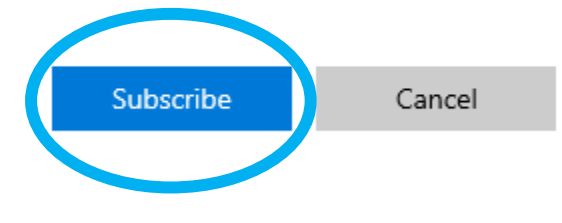

8

If you're prompted to sign in with a Microsoft account, enter your SMC email address then press 'Next'.

If you're not prompted, skip ahead to step 12.

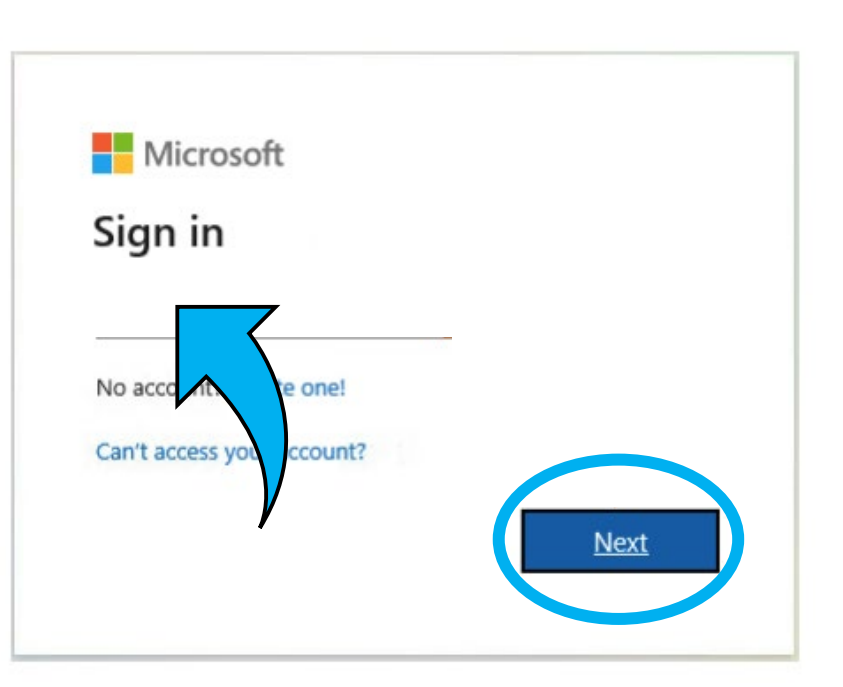

9

If you're prompted to sign in with the SMC Sign-On system, then enter your SMC email address and password and press 'Login'.

| SMC SIGN-ON                                  |            |
|----------------------------------------------|------------|
| Username                                     |            |
| Enter your username                          |            |
| Password                                     |            |
| Enter your password                          |            |
| Show password                                |            |
| Login                                        | $\bigcirc$ |
| Student Account Help   Employee Account Help |            |

If prompted to 'Stay signed in to all your apps', follow the instructions based on

whether you're using a personally owned or SMC-owned device.

#### SMC Owned Device:

Check the box next to 'Allow my organization to manage my device'.

#### Personally Owned Device:

Uncheck the box next to 'Allow my organization to manage my device'.

Next, click the 'Ok' button.

## Stay signed in to all your apps

Windows will remember your account and automatically sign you in to your apps and websites on this device. This will reduce the number of times you are asked to login.

#### Allow my organization to manage my device

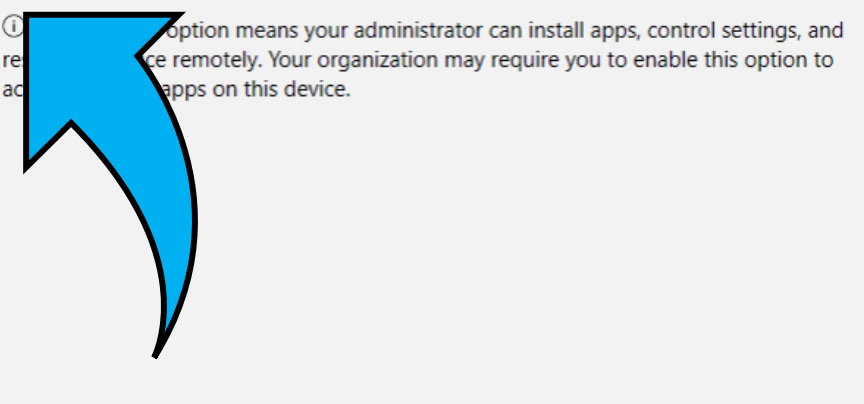

No, sign in to this app only

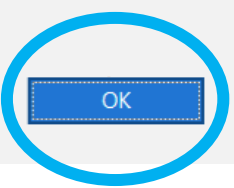

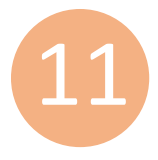

If prompted with the 'You're all set!' menu, press the 'Done' button.

#### You're all set!

We've added your account successfully. You now have access to your organization's apps and services.

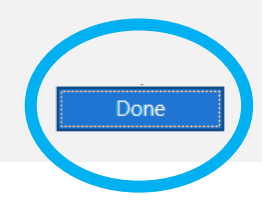

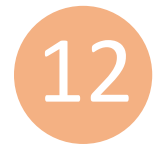

Select the 'SMC-VCL-W11' icon Workspaces under the 'SMC Virtual Lab' menu.

SMC Virtual Lab  $\sim$ 

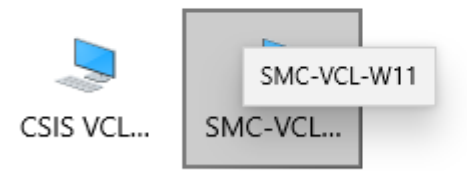

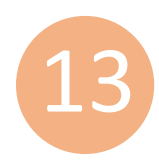

On the 'Choose an account' screen, **press the 'Connect' button**.

## Choose an account

This account is used to connect to the Workspace and can be changed under the Workspace details.

| User account      |        | +      |
|-------------------|--------|--------|
| Ask me every time |        | $\sim$ |
|                   |        |        |
|                   |        |        |
| Connect           | Cancel |        |
|                   |        |        |

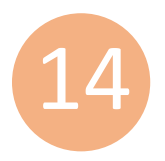

On the 'Log in' screen, enter your SMC email address and password then press 'Connect'.

#### Log in

The username and password used to connect to the remote resource didn't work.

Enter a different account and try again.

#### Username

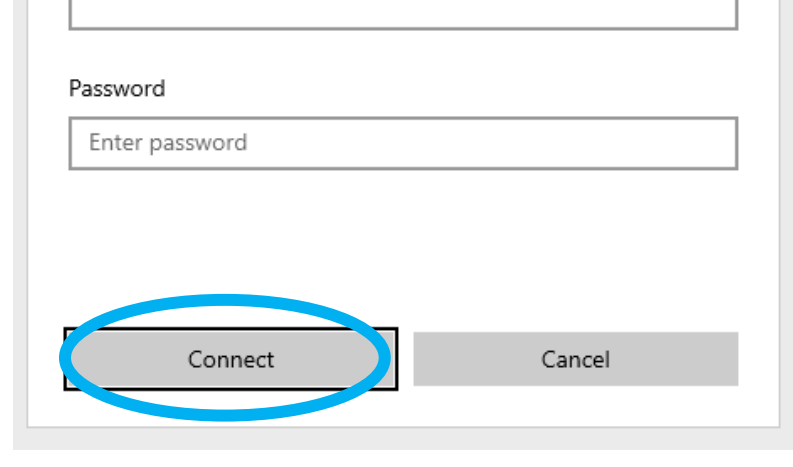

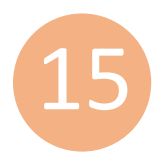

**You should now be ready to use the Microsoft Remote Desktop app**. After successfully installing the app, you should be brought to the SMC Cares Virtual Computer Lab desktop where you can access the appropriate virtual resources.

Remember to always use the 'Log Off' shortcut before you end your session.

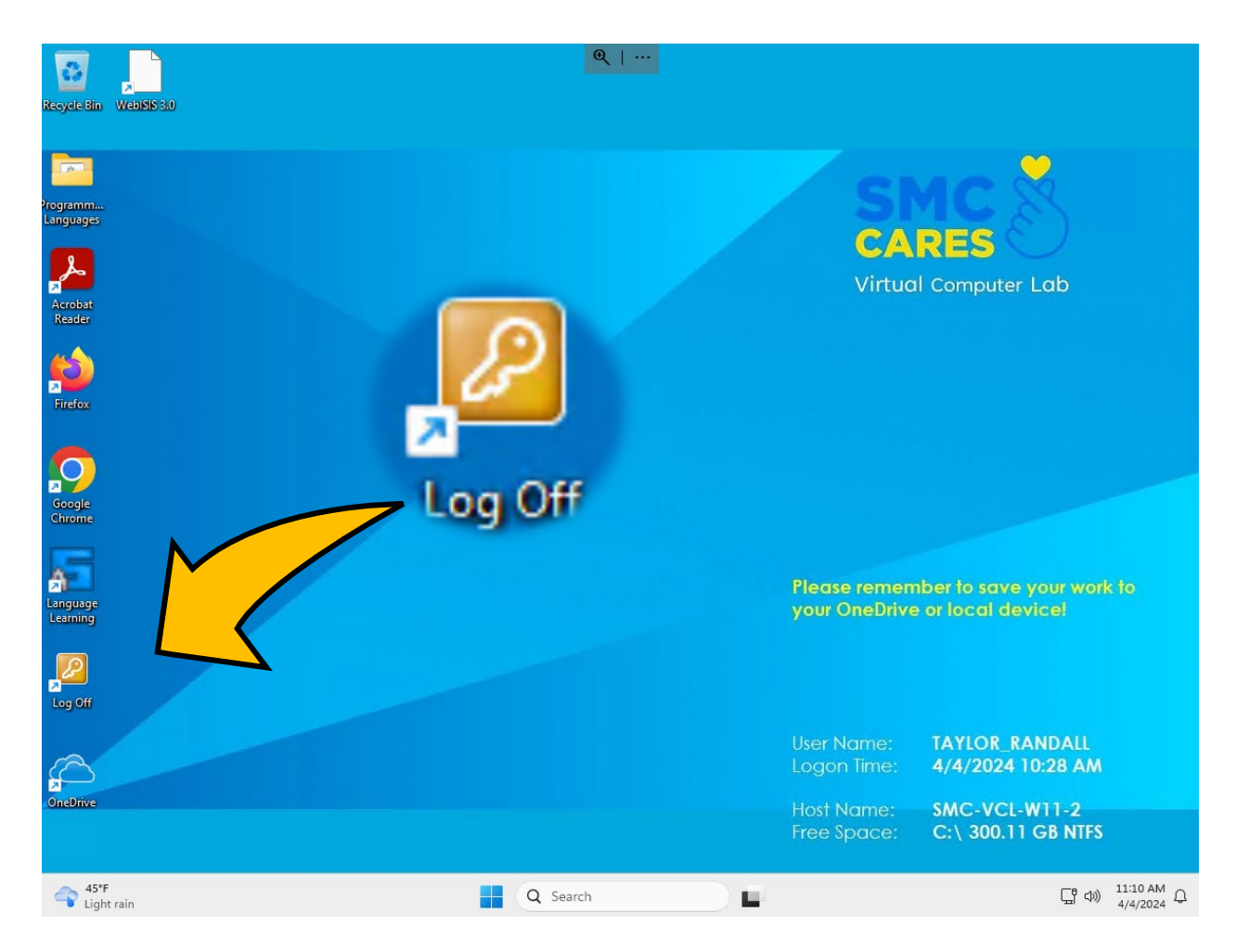